# RV Series 라우터에서 인터넷 프로토콜(IP) 모드 구성

## 목표

IP(Internet Protocol) 모드는 WAN(Wide Area Network)에서 사용하는 버전과 비교하여 로컬 네트워크에서 사용하는 IP 버전을 라우터에 알려 줍니다.네트워크의 상태에 따라 라우터에서 특정 기능을 사용할 수 있거나 사용할 수 없을 수 있으므로 이 옵션을 올바르게 구성하는 것이 중요합니다.

이 문서에서는 RV Series 라우터에서 IP 모드를 구성하는 방법을 보여 줍니다.

# 적용 가능한 디바이스

• RV 시리즈

### 소프트웨어 버전

- 1.0.3.16 RV130, RV130W
- 1.0.0.17 RV132W
- 1.0.0.21 RV134W

#### IP 모드 구성

1단계. 웹 기반 유틸리티에 로그인하고 Networking(네트워킹) > IP Mode(IP 모드)를 선택합니다.

**참고:**이 문서의 이미지는 RV130W 라우터에서 가져온 것입니다.메뉴 옵션은 모델마다 다를 수 있습니다.

| Getting Started                |
|--------------------------------|
| Status                         |
| <ul> <li>Networking</li> </ul> |
| ▶ WAN                          |
| ▶ LAN                          |
| Port Management                |
| MAC Address Clone              |
| Routing                        |
| Routing Table                  |
| Pynamic DNS<br>IP Mode<br>IPv6 |
| Wireless                       |
| Firewall                       |
| ▶ VPN                          |
| ▶ QoS                          |
| Administration                 |
| Web Filtering                  |

2단계. IP Mode 필드의 드롭다운 목록에서 옵션을 선택합니다.

| IP Mode  |                                                                                                    |
|----------|----------------------------------------------------------------------------------------------------|
| IP Mode: | LAN:IPv6, WAN:IPv4   LAN:IPv4, WAN:IPv4 LAN:IPv6, WAN:IPv4                                          |
| Save     | LAN:IPv0, WAN:IPv0<br>LAN:IPv4+IPv6, WAN:IPv4<br>LAN:IPv4+IPv6, WAN:IPv4+IPv6<br>LAN:IPv4, WAN:IPv6 |

RV130 또는 RV130W를 사용하는 경우 다음과 같은 옵션이 제공됩니다.

- LAN:IPv4, WAN:IPv4 LAN과 WAN 모두 IPv4를 사용합니다.
- LAN:IPv6, WAN:IPv4 LAN에서 IPv6만 사용하지만 WAN에서 IPv4를 사용하는 경우 이 옵션 을 사용합니다. 이 옵션을 선택하면 <u>Static 6to4 DNS</u> 섹션으로 진행할 수 있습니다.
- LAN:IPv6, WAN:IPv6 LAN과 WAN 모두 IPv6만 사용합니다.
- LAN:IPv4+IPv6, WAN:IPv4 LAN은 IPv4와 IPv6을 모두 사용하지만 WAN은 IPv4만 사용합니다. 이 옵션을 선택하면 <u>Static 6to4 DNS</u> 섹션으로 진행할 수 있습니다.
- LAN:IPv4+IPv6, WAN:IPv4+IPv6 LAN과 WAN 모두 IPv4 및 IPv6을 사용합니다.
- LAN:IPv4, WAN:IPv6 LAN은 IPv4를 사용하지만 WAN은 IPv6를 사용합니다.

RV132W 또는 RV134W 라우터를 사용하는 경우 다음과 같은 옵션이 제공됩니다.

- LAN:IPv4, WAN:IPv4 LAN과 WAN 모두 IPv4를 사용합니다.
- LAN:IPv4+IPv6, WAN:IPv4+IPv6 LAN과 WAN 모두 IPv4 및 IPv6을 사용합니다.

| IP Mode  |                                |
|----------|--------------------------------|
| IP Mode: | LAN:IPv4+IPv6, WAN:IPv4+IPv6 V |
|          | LAN:IPv4, WAN:IPv4             |
| Save     | LAN:IPv4+IPv6, WAN:IPv4+IPv6   |

3단계. **저장**을 클릭합니다.

4단계. 이제 라우터의 새 기본 IP 주소로 리디렉션된다는 알림에서 확인을 클릭합니다.페이지 가 2-3분 내에 자동으로 리디렉션되지 않으면 새 IPv4 또는 IPv6 주소를 입력하여 라우터에 로 그인합니다.

## <u>고정 6to4 DNS(RV130 및 RV130W에만 해당)</u>

LAN:IPv6, WAN:IPv4 또는 LAN:IPv4+IPv6를 선택한 경우 IP 모드 드롭다운 목록에서 WAN:IPv4를 선택하면 Show Static 6to4 DNS Entry가 활성화됩니다.IPv6 패킷을 IPv4 네트워 크를 통해 전송할 수 있습니다.6to4 터널링은 일반적으로 사이트 또는 최종 사용자가 기존 IPv4 네트워크를 사용하여 IPv6 인터넷에 연결하려는 경우에 사용됩니다.이 기능 구성은 선택 사항이며 RV130 및 RV130W에서만 사용할 수 있습니다.

1단계. Show Static 6to4 DNS Entry 버튼을 클릭하여 Domain to IP address 테이블을 표시합 니다.이 테이블은 도메인을 IP 주소에 매핑하는 데 사용되므로 도메인을 사용할 때 사용자가 해당 IP 주소로 리디렉션됩니다.

| IP Mode                                                  |  |
|----------------------------------------------------------|--|
| IP Mode: LAN:IPv6, WAN:IPv4   Show Static 6to4 DNS Entry |  |
| Save Cancel                                              |  |

2단계. Domain 01(도메인 01) 필드에 IP 주소로 리디렉션할 도메인을 입력합니다.최대 5개의 도메인을 사용할 수 있습니다.

참고:이 예에서 사용된 도메인은 cisco.com입니다.

| IP Mode                     |        |
|-----------------------------|--------|
| IP Mode: LAN:IPv6, WAN:IPv4 | Ŧ      |
| Hide Static 6to4 DNS Entry  |        |
| Domain 01: cisco.com        | IP 01: |
| Domain 02:                  | IP 02: |
| Domain 03:                  | IP 03: |
| Domain 04:                  | IP 04: |
| Domain 05:                  | IP 05: |
| Save Cancel                 |        |

3단계. 각 도메인에 대해 해당 IP 필드에 IP 주소를 입력합니다.

**참고:**이 예에서는 IP 주소가 10.10.242.242입니다.

| IP Mode                     |                      |
|-----------------------------|----------------------|
| IP Mode: LAN:IPv6, WAN:IPv4 | T                    |
| Hide Static 6to4 DNS Entry  |                      |
| Domain 01: cisco.com        | IP 01: 10.10.242.242 |
| Domain 02:                  | IP 02:               |
| Domain 03:                  | IP 03:               |
| Domain 04:                  | IP 04:               |
| Domain 05:                  | IP 05:               |
| Save Cancel                 |                      |

4단계. **저장**을 클릭합니다.

| IP Mode                     |                      |
|-----------------------------|----------------------|
| IP Mode: LAN:IPv6, WAN:IPv4 | Ŧ                    |
| Hide Static 6to4 DNS Entry  |                      |
| Domain 01: cisco.com        | IP 01: 10.10.242.242 |
| Domain 02:                  | IP 02:               |
| Domain 03:                  | IP 03:               |
| Domain 04:                  | IP 04:               |
| Domain 05:                  | IP 05:               |
| Save Cancel                 |                      |

5단계. 이제 라우터의 새 기본 IP 주소로 리디렉션된다는 알림에서 OK를 클릭합니다.페이지 가 2-3분 내에 자동으로 리디렉션되지 않으면 새 IPv4 또는 IPv6 주소를 입력하여 라우터에 로 그인하십시오.

이제 RV Series Router에서 IP 모드를 성공적으로 구성했어야 합니다.